# ИНСТРУКЦИЯ «Регистрация УЗ (учетной записи) ребёнка из ЛК родителя»

## Описание

Реализован функционал, позволяющий через ЛК родителя зарегистрировать отдельную учётную запись для ребёнка.

Процесс создания учетной записи (далее УЗ) ребёнка начинается с баннера в карточке ребёнка:

| <b>Е ГОСУСЛУГИ</b> Петропавловск-Кан | мчатский | Заявления Доку                                        | /менты | Платежи              | Помощь                            | Q                     | PC ~        |
|--------------------------------------|----------|-------------------------------------------------------|--------|----------------------|-----------------------------------|-----------------------|-------------|
| < назад<br>Петров Алексей Конст      | антино   | вич                                                   |        |                      |                                   |                       |             |
| Свидетельство о рождении             | •        | снилс                                                 | >      | Учёт<br>на Го        | ная запись р<br>осуслугах         | ебёнка                |             |
| <b>XX-AA №123456</b><br>Дата выдачи  |          | 123-456-789 01                                        |        | Вы м<br>ребё<br>запи | южете созда<br>нка отдельну<br>сь | ть для се<br>/ю учётн | зоего<br>ую |
| 21.08.2017                           |          | Свидетельство об отцовстве                            |        |                      | Созд                              | ать                   |             |
| ИНН                                  | >        | Документ о родительских правах на ребёнка<br>Добавить | a      |                      | 1                                 |                       |             |
| 123456789123                         |          |                                                       |        |                      |                                   |                       |             |
|                                      |          | Свидетельство о перемене имени                        |        |                      |                                   |                       |             |

Условия отображения баннера, позволяющего начать регистрацию УЗ ребёнка:

- 1. Ребёнок еще не достиг возраста 14 лет
- 2. Ребёнок еще не имеет своей УЗ

3. Свидетельство о рождении (СОР) ребёнка успешно проверено в ЕГР ЗАГС

4. СНИЛС ребёнка успешно проверен в ПФР

#### 1. Указание места рождения и адреса регистрации ребёнка

| Добавьте адрес                                                       |
|----------------------------------------------------------------------|
| ражданство                                                           |
| Россия                                                               |
| Іля создания учётной записи ребёнок должен иметь российское гражданс |
| Иесто рождения                                                       |
| г. Миасс Челябинской области                                         |
| (ак в свидетельстве о рождении                                       |
| дрес постоянной регистрации                                          |
| Москвовская область, г. Иваново, 1-я Новокузьминская                 |
| 📃 Нет дома 🔲 Нет квартиры                                            |
| Совпадает с вашим адресом постоянной регистрации                     |

На данном шаге указанные данные пока никуда не сохраняются.

Чекбокс «Совпадает с вашим адресом постоянной регистрации» отображается только в случае, если у родителя указан свой адрес регистрации.

#### 2. Указание номера телефона

| омер ребёнка должен отличаться от номера родителей и не должен<br>спользоваться в другой учётной записи на Госуслугах<br>омер телефона<br>+7 () | Добавьте н                  | юмер телефона                                | — при наличии                                              |
|----------------------------------------------------------------------------------------------------|-----------------------------|----------------------------------------------|------------------------------------------------------------|
| рмер телефона<br>+7 ()                                                                                                    | Номер ребён<br>использовать | ка должен отличатьс<br>ся в другой учётной : | ся от номера родителей и не должен<br>записи на Госуслугах |
| +7 ()                                                                                                    | Номер телефон               | ia                                           |                                                            |
|                                                                                                    | +7 ()                       |                                              |                                                            |
| Зачем указывать телефон                                                                                                    | > Зачем ук                  | азывать телефон                              |                                                            |
|                                                                                                    |                             |                                              |                                                            |

Указание номера телефона является опциональным - его можно будет указать позднее, после завершения регистрации детской УЗ (через ЛК родителя).

Указанный телефон проверяется на незанятость. Если номер занят в другой УЗ, то проверяется дата его подтверждения там:

- если он подтвержден в другой УЗ менее 30 дней назад (включительно), то "угнать" в новую УЗ его нельзя;

- если он подтвержден в другой УЗ более 30 дней назад, то предупреждение о его занятости пользователю выводится, но его можно "угнать", введя верный код подтверждения.

После данного шага возможно ответвление: пользователю может быть предложено создание безопасной детской почты в сервисе Mail.ru. В данной статье данное ответвление не рассматривается.

#### 3. Указание электронной почты

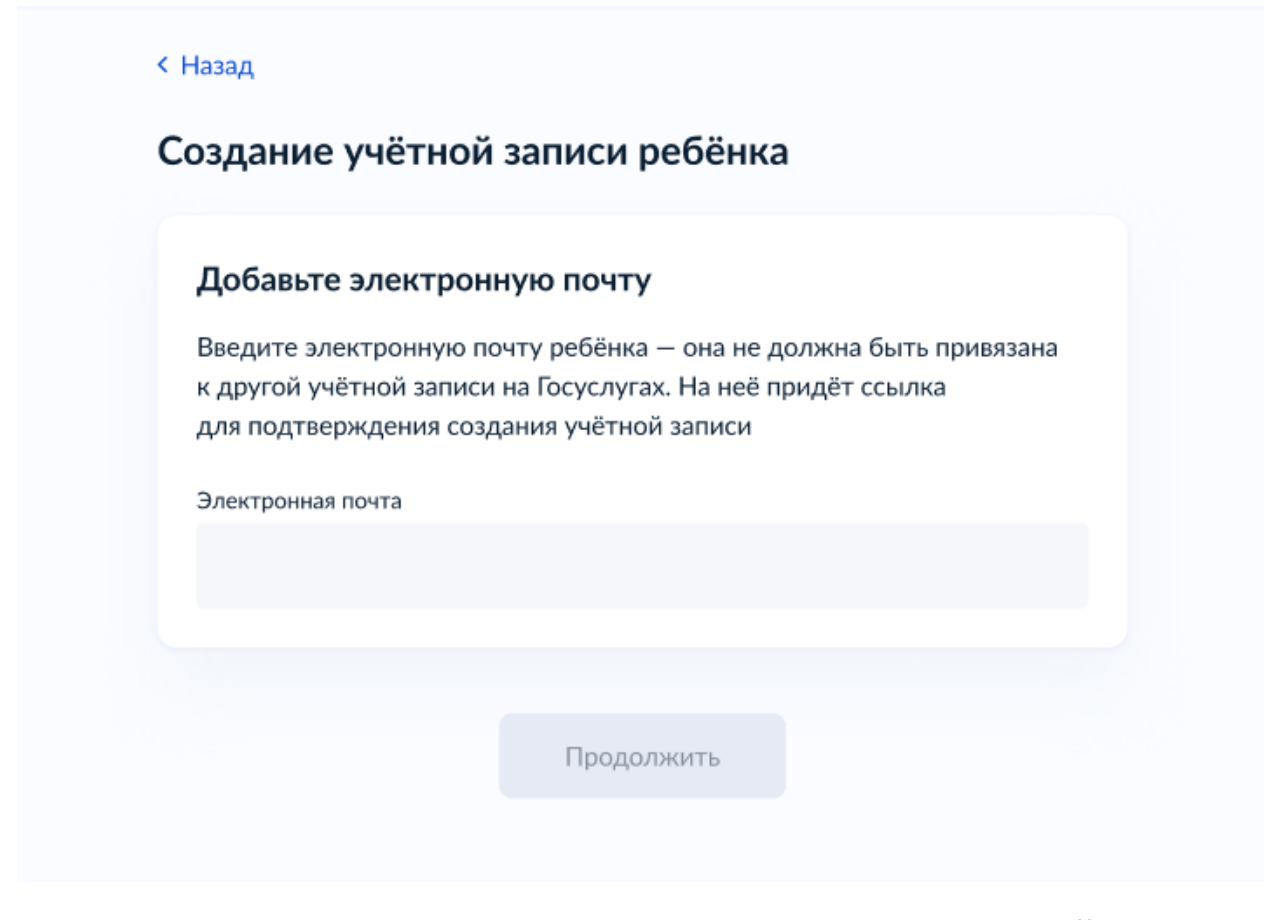

Указываемая электронная почта подвергается стандартной проверке на незанятость.

#### 4. Подтверждение электронной почты

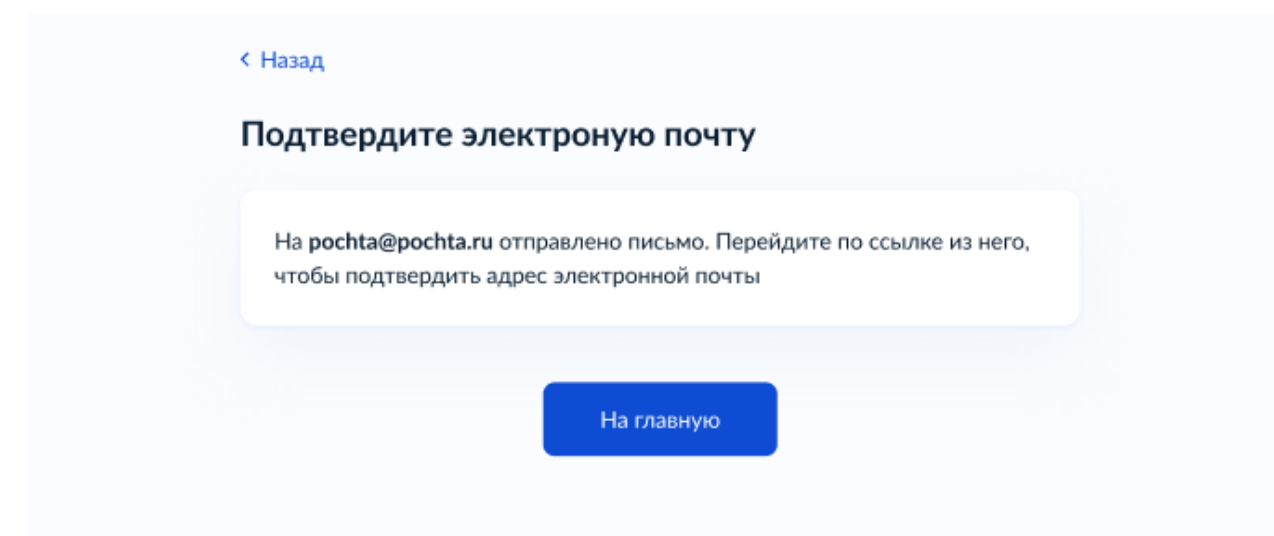

На данном этапе на указанную электронную почту отправляется письмо со ссылкой для ее подтверждения.

| and Their                        |                                                           |
|----------------------------------|-----------------------------------------------------------|
| Подтверди                        | те электронную почту                                      |
| Здравствуйте                     |                                                           |
| Вы указали это<br>ребёнка на Гоо | эт адрес электронной почты для учётной записи<br>суслугах |
| Подтвердите а                    | дрес, чтобы создать учётную запись                        |
| Имя ребёнка:                     | Петров Алексей Константинович                             |
| Адрес почты:                     | pochta@pochta.ru                                          |
| Если не добав                    | ляли адрес, обратитесь в службу поддержки                 |
|                                  | Подтвердить адрес                                         |
|                                  | госуслуги<br>Проше, чем кажется                           |

После подтверждения почты необходимо задать пароль для регистрируемой УЗ ребенка (пароль задается при авторизации в УЗ родителя, который начинал регистрировать УЗ ребенка).

### 5. Создание пароля для УЗ ребёнка

| Придумайте или сгенерируйте пароль для входа в личный кабинет<br>ребёнка | Требования к паролю <ul> <li>Не менее 8 знаков</li> <li>Большие латинские буквь</li> </ul>                          |
|--------------------------------------------------------------------------|----------------------------------------------------------------------------------------------------|
| Пароль                                                                   | <ul> <li>Маленькие латинские бук</li> <li>Цифры</li> <li>Символы<br/>"\$\$%6'(1=,-/::&lt;=&gt;?@[]^ []/~</li> </ul> |
| Повторите пароль                                                         |                                                                                                    |
|                                                                          |                                                                                                    |

Блок с требованиями отображается такой же, как при самостоятельной регистрации УЗ.

### 6 Завершение регистрации УЗ ребёнка

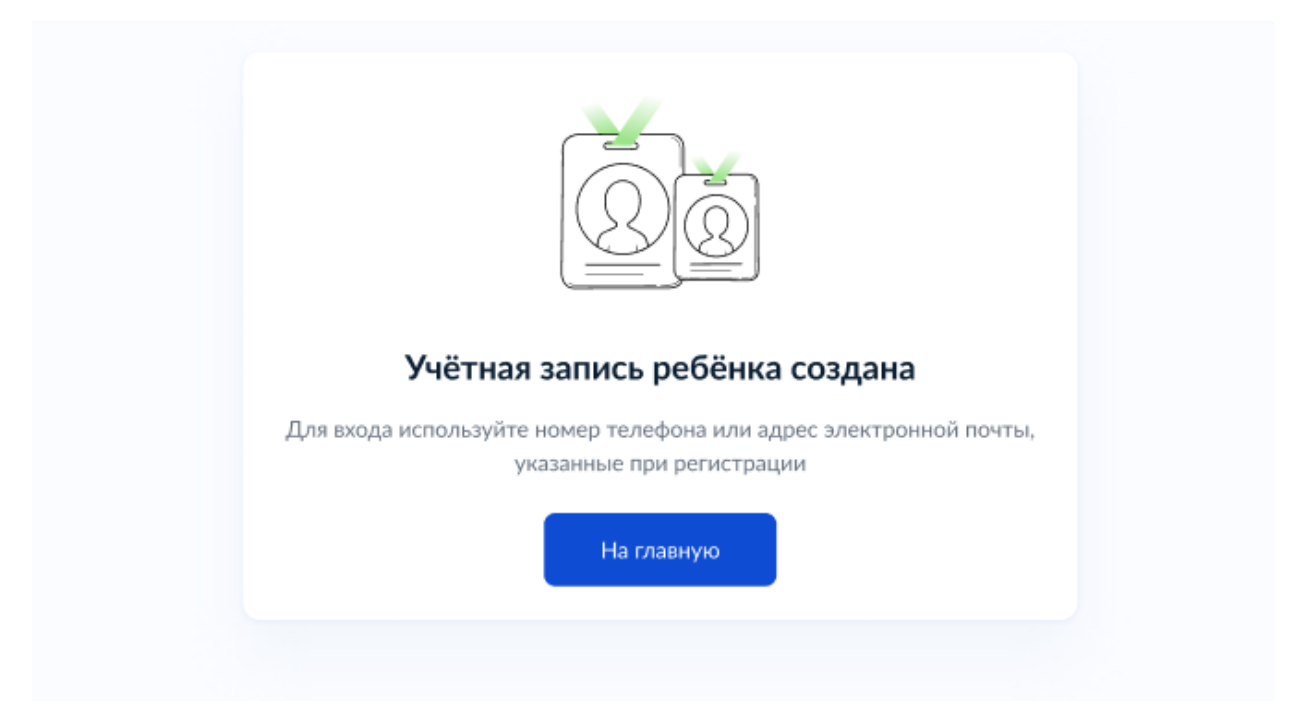

УЗ ребёнка создана.

Теперь в ней можно авторизоваться по электронной почте, указанной в процессе регистрации, и по номеру телефона, если он был указан.

# Что делать, если в карточке ребёнка отсутствует баннер, с которого начинается регистрация детской УЗ

Может возникнуть ситуация, когда баннер, с которого начинается процесс регистрации детской учетной записи, в карточке ребёнка отсутствует.

Для начала необходимо убедиться, что все условия, описанные в начале статьи, соблюдены.

Если условия соблюдены, но баннер ошибочно не отображается, можно удалить страницу ребенка, после чего вновь внести в ЛК сведения о ребенке и отправить их на проверку.

Кнопка удаления расположена в нижней части страницы ребенка:

| етров Алексей Конста                                                                               | нтино | вич                                                                                                    |     |  |  |
|----------------------------------------------------------------------------------------------------|-------|----------------------------------------------------------------------------------------------------|-----|--|--|
| Свидетельство о рождении                                                                           | •     | снилс                                                                                                    | >   |  |  |
| XX-AA №123123                                                                                      |       | 123-123-123 01                                                                                                    |     |  |  |
| Дата выдачи<br>21.08.2017                                                                          |       | Свидетельство об отцовстве                                                                                            |     |  |  |
| инн                                                                                                | ۲     | Документ о родительских правах на ребёнка<br>Добавить                                                                 |     |  |  |
| 123456789123                                                                                       |       |                                                                                                    |     |  |  |
|                                                                                                    |       | Свидетельство о перемене имени                                                                                        |     |  |  |
| Паспорт РФ<br>Добавьте документ, чтобы получать данные<br>семейном положении ребёнка и перемене иг | о     | Добавить                                                                                                    |     |  |  |
| Добавить                                                                                           |       |                                                                                                    |     |  |  |
| оровье                                                                                             |       |                                                                                                    |     |  |  |
| Полис ОМС                                                                                          |       | Прикрепление к поликлинике                                                                                            |     |  |  |
| Необходим для прикрепления к поликлиник<br>saписи на приём или вызова врача на дом                 | e,    | После добавления полиса ОМС вы сможете<br>посмотреть поликлинику, к которой прикреп<br>ваш ребёнок, или выбрать новую | лён |  |  |
| Запросить                                                                                          |       |                                                                                                    |     |  |  |

Добавлять сведения о ребенке необходимо через соответствующий блок:

| <b>ГОСУСЛУГИ</b> Апатиты г |                                                                                 | Заявления                             | Документы Платежи Помощь Q Елена Ш. | ~ |  |  |  |  |
|----------------------------|---------------------------------------------------------------------------------|---------------------------------------|-------------------------------------|---|--|--|--|--|
| Документы и данн           | ые                                                                              |                                       |                                     |   |  |  |  |  |
| Личные документы           | Включите автообновление данных из ЗАГС, чтобы сохранять актуальность документов |                                       |                                     |   |  |  |  |  |
| Семья и дети               | Данные не найдены 31.10.2022                                                    | Данные не найдены 31.10.2022 Повторил |                                     |   |  |  |  |  |
| Транспорт                  |                                                                                 |                                       |                                     |   |  |  |  |  |
| Здоровье                   | Брак и развод                                                                   |                                       |                                     |   |  |  |  |  |
| Недвижимость               | Свидетельство о разводе                                                         | >                                     | Свидетельство о браке               |   |  |  |  |  |
| Работа и пенсия            |                                                                                 |                                       |                                     |   |  |  |  |  |
| Образование                | Ш-РБ №000011                                                                    |                                       | Добавить                            |   |  |  |  |  |
| Льготы и выплаты           | 29.06.2021                                                                      |                                       |                                     |   |  |  |  |  |
| Доходы и налоги            |                                                                                 |                                       |                                     |   |  |  |  |  |
| Правопорядок               | Данные предыдущих свидетель                                                     | оств                                  | •                                   |   |  |  |  |  |
| Карта болельщика           |                                                                                 |                                       |                                     |   |  |  |  |  |
| ЖД билеты                  | Дети                                                                            |                                       | +                                   |   |  |  |  |  |
|                            | Осин Вячеслав                                                                   | >                                     | Информация о ребёнке                |   |  |  |  |  |
|                            | Дата рождения<br>01.06.2022                                                     |                                       | Добавить                            |   |  |  |  |  |
|                            | Свидетельство о рождении<br>VC-ACN®3498530                                      |                                       |                                     |   |  |  |  |  |
|                            |                                                                                 |                                       |                                     |   |  |  |  |  |

После того, как свидетельство о рождении и СНИЛС ребенка будут успешно проверены в ведомствах, баннер успешно отобразится.